# Option 1:Serial

Connect the Serial Cord to Your STARTEK POS. The Serial Cord, also Known as RS232, Comes with your Terminal.

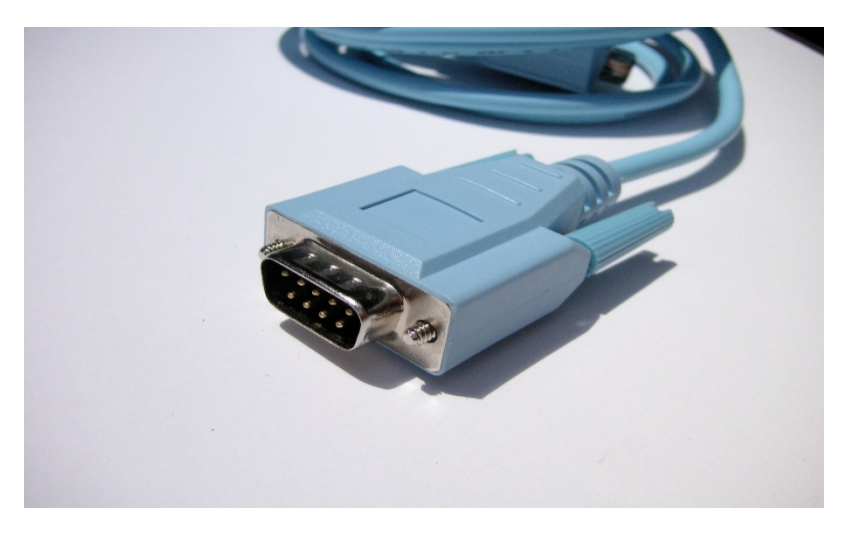

From SOLVR software, head to Setting, then select Hardware from the left menu and hit Global Terminal Setting:

| < Settings         |                         |   |
|--------------------|-------------------------|---|
| Report             | Tag Receipt             | > |
| •                  | Kitchen Receipt         | > |
| 5 Delivery         | Receipt Display Setting | > |
| 🚻 Dine-In          | Card Reader             | > |
| 😑 Hardware         | Customer Display        | > |
| 🖄 Member           | Dual Screen             | > |
| Menu               | Weighing Scale          | > |
| S Cashier Settings | Global Terminal Setting | > |
|                    | 1                       |   |

#### Enable the Terminal feature:

| < Global Terminal Setting |                  | Save |
|---------------------------|------------------|------|
|                           | Customer Display |      |
|                           |                  |      |
|                           |                  |      |
|                           |                  |      |
|                           |                  |      |

### Select Serial as a communication method:

| < Global Terminal Setting |                  |        | Save |
|---------------------------|------------------|--------|------|
|                           | Customer Display |        |      |
|                           | Туре             | Serial |      |
|                           | SerialPort       |        |      |
|                           | BaudRate         | 19200  |      |
|                           |                  |        |      |
|                           |                  |        |      |
|                           |                  |        |      |
|                           |                  |        |      |

Depending on your hardware, the SerialPort will be either: GS2 or GS0, the Port that detect the Terminal is the right one.

|                      |                                                 |                                                                    | 😧 🗟 1           | 🖬 81% 🖬 2:51 PM |
|----------------------|-------------------------------------------------|--------------------------------------------------------------------|-----------------|-----------------|
| < Global Terminal Se | etting                                          |                                                                    |                 | Save            |
|                      | Customer Disp<br>Type<br>SerialPort<br>BaudRate | Select<br>/dev/ttyGS3<br>/dev/ttyGS2<br>/dev/ttyGS1<br>/dev/ttyGS0 | Serial<br>19200 |                 |
|                      |                                                 | Cancel                                                             |                 |                 |
|                      |                                                 |                                                                    |                 |                 |

## Option 2: USB

You can use any *L* shape Micro USB cord. If you have trouble finding one, we recommend this one.

Remove the back cover of your Terminal in order to connect your Micro USB cable.

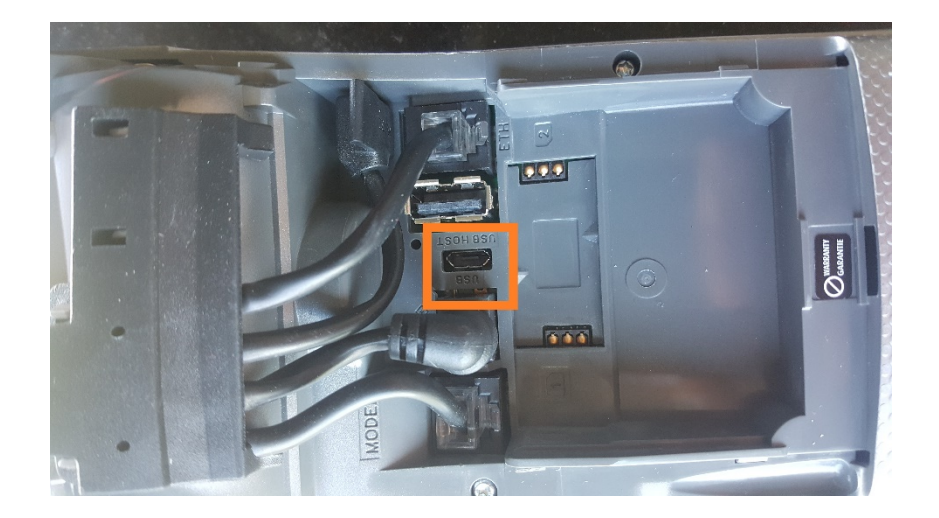

Change the Communication Method of Your Terminal to: USB

- 1. At the home screen, press [.,#\*] for the administrator menu.
- 2. Scroll down to select Misc Option.
- 3. Key in the admin name and admin password, and then press [Enter].
- 4. Select 1 Semi-Integrated to enter the semi-integrated menu.
- 5. Set Enable Semi-integ setting to ON.
- 6. Click Communication Type and then select [2]- USB

Change the communication Method on SOLVR from the Global Terminal Setting to: USB

| < Global Terminal Setting |                  |       | Save |
|---------------------------|------------------|-------|------|
|                           | Customer Display |       |      |
|                           | Туре             | USB   |      |
|                           | USB              |       |      |
|                           | BaudRate         | 19200 |      |
|                           |                  |       |      |
|                           |                  |       |      |
|                           |                  |       |      |
|                           |                  |       |      |

### Test: is it successful?

Try completing any settlement using the payment method Global Payments, if the total amount is sent to your terminal you are done!

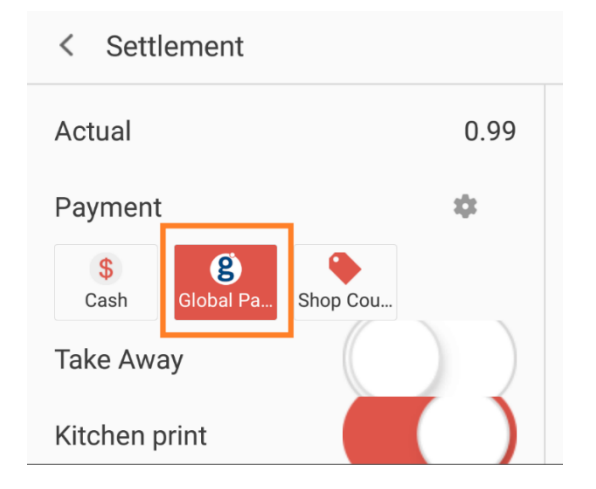